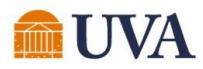

#### **Brainstormed & Created System Solutions**

#### System Items That were Unknown

- Internal Service Provider Information report
- "Remaining Process" feature on the process history tab
- "See in New Tab" navigation tip

#### Improvements now in Production

- New dashboard report: Account Certifications Awaiting Me – Detailed
- Updated sort on Details for Account Certification report to sort by ledger account to match Account Certification layout.
- Enhanced prompts on existing report: Status of Account Certifications
- Adding attachment fields to the Details for Account Certification report
- Account Certification Reassignment Request template in UBI QlikSense
- Added month-end close steps to run MFS final time (minimizing reconciling differences on Projects)

Updates on Finance Roadmap in Progress

- Activity stream functionality (est 6/23)
- Account Certification variance reporting

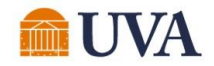

#### **Account Certification Enhancements**

# System Items that were Unknown

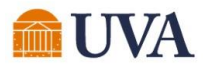

#### **Internal Service Provider Contact Information**

The "Internal Service Provider Information" report provides you with points of contact based on who has been assigned as the ISD Data Entry Specialist for the ISP.

| formation 🚥 🍀                            |                |                                                       |                                                                                                    |                                                                                                    |                                                                                                    |                                                                                                    |                                                                                                    |
|------------------------------------------|----------------|-------------------------------------------------------|----------------------------------------------------------------------------------------------------|----------------------------------------------------------------------------------------------------|----------------------------------------------------------------------------------------------------|----------------------------------------------------------------------------------------------------|----------------------------------------------------------------------------------------------------|
|                                          |                |                                                       |                                                                                                    |                                                                                                    |                                                                                                    |                                                                                                    |                                                                                                    |
| Thermal Service Provider                 | Description    | Review Date                                           | Next Review<br>Date                                                                                                    | Worktags                                                                                                    | Revenue Category                                                                                                    | Data Entry Specialist                                                                                                    | 1                                                                                                    |
| Arts & Sciences - Environmental Sciences |                |                                                       |                                                                                                    | Business Unit: BU02 AS-Arts and Sciences<br>Cost Center: CC0063 AS-Environmental<br>Sciences (ENVS)<br>Designated: DN000317 AS-Education and<br>General<br>Function: FN009 Research Projects &<br>Individual<br>Fund: FD001 Unrestricted Operating Fund<br>(State 03000) | Recoveries RCG (RC0110)                                                                                                    | Donna H Fauber                                                                                                    | A                                                                                                    |
|                                          | formation 📼 합하 | formation Image 이 이 이 이 이 이 이 이 이 이 이 이 이 이 이 이 이 이 이 | Internal Service Provider       Description       Review Date         Arts & Sciences - Environmental Sciences       Image: Comparison of the service of the service of the servi | formation       Internal Service Provider       Description       Review Date       Next Review Date         Arts & Sciences - Environmental Sciences       Internal Sciences       Internal Sciences       Internal Sciences       Internal Sciences                    | formation       Image: Image: Im | formation       Internal Service Provider       Description       Review Date       Next Review Date       Worktags       Revue Category         Arts & Sciences - Environmental Sciences       Description       Review Date       Internal Service Provider       Revenue Category         Arts & Sciences - Environmental Sciences       Description       Review Date       Internal Service Provider       Revenue Category         Revenue Category       Revenue Category       Revenue Category       Revenue Category       Revenue Category         Internal Service Provider       Internal Sciences       Internal Sciences       Revenue Category       Revenue Category | formation       Image: Image: Im |

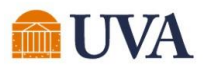

### **Internal Service Provider Contact Information**

The "Details for Account Certification Report" provides a link to the Internal Service Delivery (ISD). From there, you can find the ISD Data Entry Specialist for the ISP.

| Details for Account                                                                                                    | Certification      | †ļģ         |        |        |             |                    |                           |                                |                      |                |                                      |                          |                   |                | L Click on the Re | lated Act                     | ions             |
|----------------------------------------------------------------------------------------------------|--------------------|-------------|--------|--------|-------------|--------------------|---------------------------|--------------------------------|----------------------|----------------|--------------------------------------|--------------------------|-------------------|----------------|-------------------|-------------------------------|------------------|
| Details                                                                                                    |                    |             |        |        |             |                    |                           |                                |                      |                |                                      |                          |                   |                | Button (Twinki    | e) next to                    | o the            |
| 8 of 2001 items                                                                                                    |                    |             |        |        |             |                    |                           |                                |                      |                |                                      |                          |                   |                |                   |                               |                  |
|                                                                                                    |                    |             |        |        |             |                    |                           | ₹                              |                      |                |                                      |                          |                   |                | Operational Tra   | ansaction                     | า.               |
| Revenue or Spend Category                                                                                                    | Employee           | Employee ID | Amount | Period | Budget Date | Accounting<br>Date | Journal Source            | Operational Tran               | saction Journ        | al             | Vendor/Payee                         | Supplier's Invoice N     | Pur<br>lumber Ord | rchase<br>ders | •                 |                               |                  |
| Services Telecom Cell Internet<br>(SC0377)                                                                                                    |                    |             | 2.37   | May    | 04/01/2023  | 05/01/2023         | Internal Service Delivery | Internal Service I             | aliustus ISD Opports | tional Journal | The Dester IT Information Technology |                          |                   |                |                   |                               |                  |
| ()                                                                                                    |                    |             |        |        |             |                    |                           |                                | Actions              |                |                                      |                          |                   |                | Right click on t  | he ISP na                     | ons<br>the<br>me |
| Services US Postal (SC0156)                                                                                                    |                    |             | 0.60   | May    | 05/09/2023  | 05/09/2023         | Internal Service Delivery | Internal Service I<br>00327484 | Accounting           | >              | Internal Service Delivery            | 322276                   |                   |                | Ŭ                 | ck on the ISP name<br>lew Tab |                  |
|                                                                                                    |                    |             |        |        |             |                    |                           |                                | Audits               | >              |                                      |                          |                   |                |                   |                               |                  |
|                                                                                                    |                    |             |        |        |             |                    |                           |                                | Budget Date          | >              | Company The Rec<br>Virginia          | ctor & Visitors of the I | University of     | Rev            | See in New Tab    | )                             |                  |
| Services Equipment Repair &                                                                                                    | Gabriella N Fuller | 929626613   | 238.91 | May    | 05/15/2023  | 05/15/2023         | Internal Service Delivery | Internal Service I             | Favorite             | >              | Internal Service Provider            | mation Technology Se     | ervices           | Wor            | •                 |                               |                  |
| Forces Takeon Calissent       1       2.7       My       0.01/0221       0.01/0221       nerved serve below       rescale serve to the model of the below       rescale serve to the model of the below       rescale serve to the model of the below       rescale serve to the model of the below       Right click on the ISP name         Server 1000000000000000000000000000000000000 |                    |             |        |        |             |                    |                           |                                |                      |                |                                      |                          |                   |                |                   |                               |                  |
|                                                                                                    |                    |             |        |        |             |                    |                           | Accient                        |                      |                |                                      |                          |                   |                |                   |                               |                  |
|                                                                                                    |                    |             |        |        |             |                    |                           | Assign                         | ed Roles             |                |                                      |                          |                   |                |                   |                               |                  |
| ottom of                                                                                                    | the Vi             | ew Inte     | erna   | al     |             |                    |                           | 3 items                        |                      |                |                                      |                          |                   |                |                   |                               |                  |
| ervice Pr                                                                                                    | ovider             | screen      | is     |        |             |                    |                           | Assignab                       | le Role              |                |                                      |                          |                   |                |                   | Assigned To                   |                  |
| ssigned I                                                                                                    | Roles.             |             |        |        |             |                    |                           | Internal S                     | ervice Delivery Da   | ta Entry Sj    | pecialist                            |                          |                   |                |                   | April M Brown                 |                  |
|                                                                                                    |                    |             |        |        |             |                    |                           |                                |                      |                |                                      |                          |                   |                |                   | Cassie N Fox                  |                  |
| C Data F                                                                                                    | intry Sr           | nocialio    | tic    | the    |             |                    |                           |                                |                      |                |                                      |                          |                   |                |                   | Jennifer D Toms               |                  |
|                                                                                                    |                    |             | 5113   | une    | -           |                    |                           |                                |                      |                |                                      |                          |                   |                |                   |                               |                  |
| oint of co                                                                                                    | ontact.            |             |        |        |             |                    |                           |                                |                      |                |                                      |                          |                   |                |                   |                               |                  |

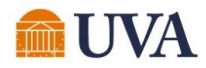

#### **View Remaining Process**

| View Event       | Account Certification Event: 126408-Th          | e Rector & Visitors of the University of Virginia-FY2022-2023-        | May (UVa Fiscal Year)-DN001366 / CC1026 🚥 | •            |
|------------------|-------------------------------------------------|-----------------------------------------------------------------------|-------------------------------------------|--------------|
| For              | Account Certification: 126408-The Rector & Visi | tors of the University of Virginia-FY2022-2023-May (UVa Fiscal Year)- | DN001366 / CC1026                         |              |
| Overall Process  | Account Certification Event: 126408-The Rector  | & Visitors of the University of Virginia-FY2022-2023-May (UVa Fiscal  | Year)-DN001366 / CC1026                   |              |
| Overall Status   | In Progress                                     |                                                                       |                                           |              |
| Due Date         | 06/30/2023                                      |                                                                       |                                           |              |
| Calendars In Use | Consecutive Days (No Calendars Selected)        |                                                                       |                                           |              |
| My Actions       | Details ? Process ?                             |                                                                       |                                           |              |
| Process History  | 3 items                                         |                                                                       |                                           |              |
| Process          |                                                 | Step                                                                  | Status                                    | Complet      |
| Account Certific | ation Event                                     | Account Certification Event                                           | Sup Completed                             | 06/01/20     |
| Account Certific | ation Event                                     | Review Account Certification                                          | Awaiting Action                           |              |
|                  |                                                 |                                                                       |                                           |              |
|                  | _                                               | View Re                                                               | maining Process Account Cer               | tification [ |

#### If you aren't sure who might be up next in a Business Process, you can use the "View Remaining Process" on the "Process" subtab.

Remaining Process

Click on the button below to review remaining process

/iew Remaining Process 🛛 Account Certification Event: 126408-The Rector & Visitors of the University of Virginia-FY2022-2023-May (UVa Fiscal Year)-DN001366 / CC1026 🚥

| Remaining Process 3 items   |                                                |                                    |                                                 |
|-----------------------------|------------------------------------------------|------------------------------------|-------------------------------------------------|
| Process                     | Step                                           | Group                              | Person                                          |
| Account Certification Event | Approval by Preparer for Account Certification | Preparer for Account Certification | Alicia Smeltzer [C]<br>Deborah Jane Hensley [C] |
| Account Certification Event | Review Account Certification                   | Approver for Account Certification | Alicia Smeltzer [C]                             |
| Account Certification Event | To Do: Acknowledge and Remediate Variances     | Preparer for Account Certification | Alicia Smeltzer [C]<br>Deborah Jane Hensley [C] |

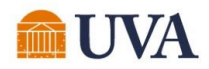

### **Navigation Tip – See in New Tab**

#### Remember this saying: "If it's blue, you can do"

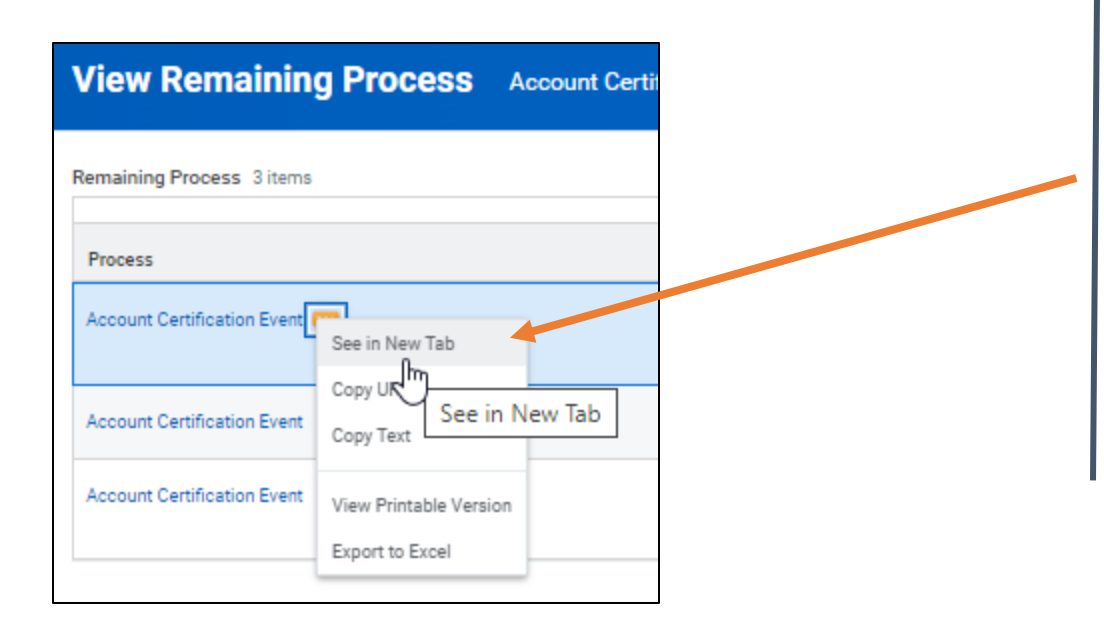

When an object in Workday is blue hyperlinked, you can right click on your mouse and select the "See in New Tab" option to open an additional tab in your browser.

This allows you to maintain your original place on your first tab, while navigating to review other related information.

See more about navigating using "Twinkies" (aka "Related Actions") on the UVAFinance website.

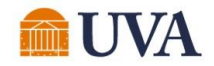

#### **Account Certification Enhancements**

## **Improvements in Production**

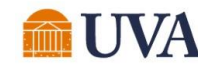

### **Account Certifications Awaiting Me – Detailed**

A new report, "Account Certifications Awaiting Me – Detailed" has been added to the Account Certification Actions dashboard. This report has been added to provide greater insight into the Account Certifications awaiting a Preparer or Approver to potentially help prioritize their work and/or provide information not previously available in the original "Account Certifications Awaiting Me" report.

| E MENU            | J                          | in Home                                                                                                    |                   |                                               |                                                                         | ۵                                                  | account cert action             | s                                    |
|-------------------|----------------------------|----------------------------------------------------------------------------------------------------|-------------------|-----------------------------------------------|-------------------------------------------------------------------------|----------------------------------------------------|---------------------------------|--------------------------------------|
| Acc               | oun                        | t Certification Act                                                                                                    | tions             |                                               |                                                                         |                                                    |                                 |                                      |
| Account           | t Certif                   | fication Reports                                                                                                    |                   |                                               |                                                                         |                                                    |                                 |                                      |
|                   |                            |                                                                                                    |                   |                                               |                                                                         |                                                    |                                 |                                      |
| Acc               | count                      | Certifications Awaiting                                                                                                    | Me - Detailed     |                                               |                                                                         |                                                    |                                 |                                      |
| Bu:<br>Pro<br>Tra | siness<br>ocess<br>insacti | Business Process Transaction                                                                                                    | Name              | Company/Company Hierarchy                     | Worktags                                                                | Cost Center for All Account<br>Certification Types | Sponsored or Non-<br>Sponsored? | Fiscal Period                        |
| Q                 |                            | Account Certification Event:<br>117934-Southwest Virginia<br>Higher Education Center-FY202<br>2-2023-May (UVa Fiscal Year)-<br>DN000213 / CC1035 | DN000213 / CC1035 | Southwest Virginia Higher<br>Education Center | CC1035 SW-Tobacco<br>Scholarship Program<br>DN000213 SW-Sales & Service | CC1035 SW-Tobacco<br>Scholarship Program           | Non-Sponsored                   | FY2022-2023-May (UVa Fiscal<br>Year) |

#### Details added:

•

٠

- Worktag Names (as opposed to just the Worktag IDs)
- Default Cost Center for all Account Certification Types (including Grants and Projects)
- Sponsored vs. Non-Sponsored flag
- Fiscal Period
- Amount to Certify
- Grant Principal Investigator

**Note:** The original "Account Certifications Awaiting Me" report is available underneath the "Account Certifications Awaiting Me- Detailed" report on the Account Certification Actions Dashboard for anyone wanting to use the original. Both reports have the same Account Certifications listed.

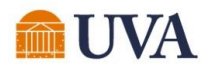

### **Account Certifications Awaiting Me – Detailed**

Select *View More* at the bottom of the "Account Certifications Awaiting Me – Detailed" report on the Account Certification Actions Dashboard to:

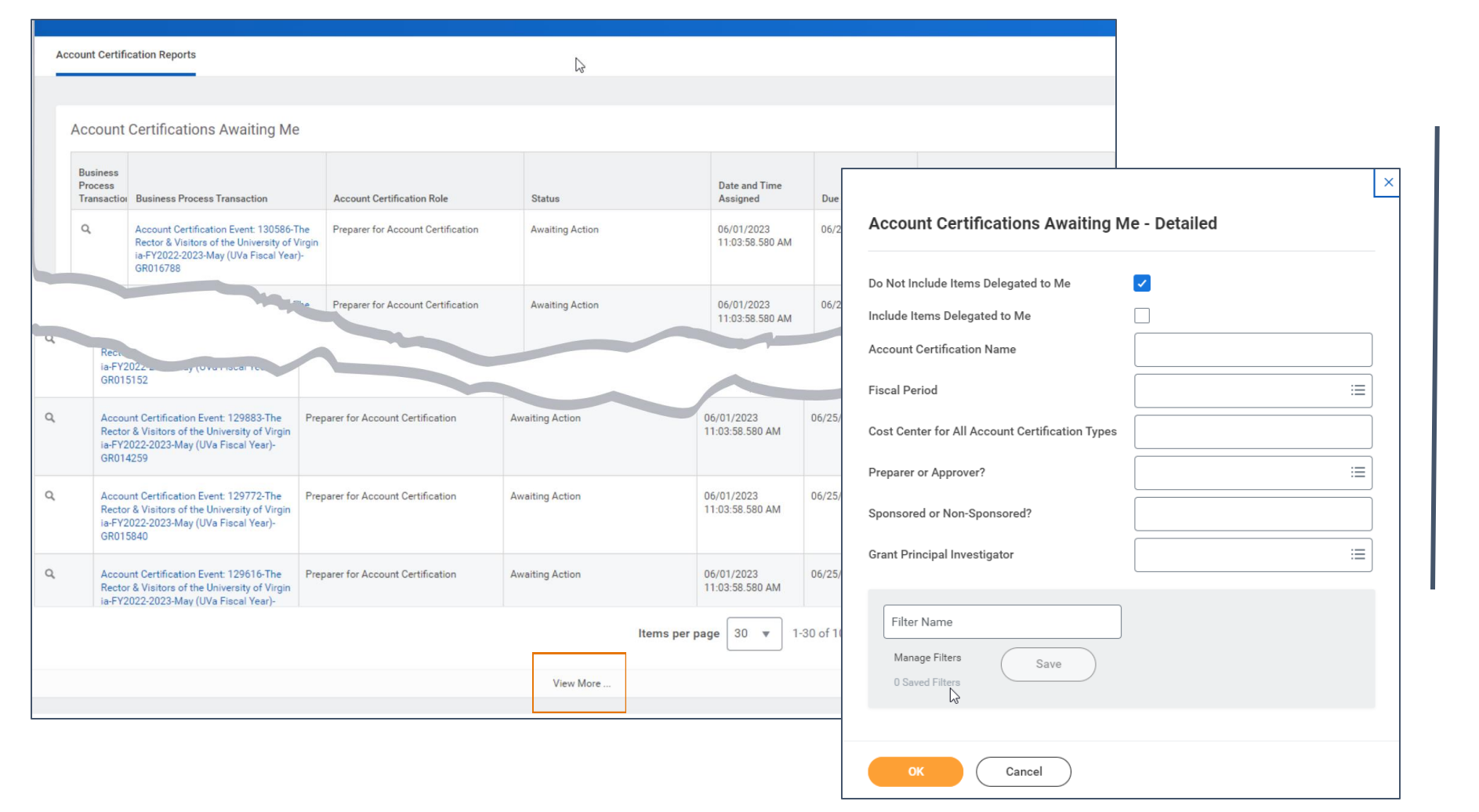

See full list of Account Certifications (the report on the dashboard shows 100 lines).

Make selections to help prioritize the Account Certifications.

Selections made on the prompt screen will persist after refreshing your browser.

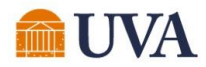

### **Details for Account Certification Report Sort**

The "Details for Account Certification Report" is now sorted by Ledger Account, which matches the Account Certification user interface which lists the balances in order by Ledger Account number.

| Ledger Accounts to Certify Process History   |                              |  |
|----------------------------------------------|------------------------------|--|
| Ledger Accounts to Certify 6 of 105 items    |                              |  |
| Company                                      | Ledger Account               |  |
| The University of Virginia's College at Wise | 5002:Wages                   |  |
| The University of Virginia's College at Wise | 5004:Employee Benefits       |  |
| The University of Virginia's College at Wise | 6003:Communication Services  |  |
| The University of Virginia's College at Wise | 6009:Travel                  |  |
| The University of Virginia's College at Wise | 6015:Specific Use Supplies   |  |
| The University of Virginia's College at Wise | 8904:Non-Mandatory Transfers |  |
|                                              |                              |  |
|                                              |                              |  |

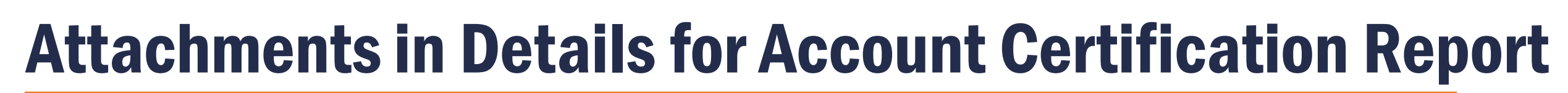

Attachments from various business processes are now surfaced in the Details for Account Certification report, eliminating the need to drill further into the BP details for find/review them.

| Details for Acc | ount Certi      | fication 🚥 🐏                             |                                             |                                                                |                                               | X                                    | • |
|-----------------|-----------------|------------------------------------------|---------------------------------------------|----------------------------------------------------------------|-----------------------------------------------|--------------------------------------|---|
| > Details       |                 |                                          |                                             |                                                                |                                               |                                      |   |
| 388 items       |                 | 1                                        |                                             |                                                                | x 🔟 🔟 🗉                                       |                                      |   |
| ' Period        | Retro<br>Period | All Attachments for<br>Business Document | All Attachments for<br>Expense Report Lines | All Attachments<br>for Business<br>Document -<br>Journal Entry | All Ad Hoc Bank<br>Transaction<br>Attachments | All Ad Hoc<br>Payment<br>Attachments | Í |
|                 |                 | 202305101254198<br>76.pdf                |                                             |                                                                |                                               |                                      |   |

### **Status of Account Certifications – Improved Prompts**

|   | Status of      | Account Certifications                                                                                                    |                                                                                                    |                                        |
|---|----------------|----------------------------------------------------------------------------------------------------|----------------------------------------------------------------------------------------------------|----------------------------------------|
|   | Instructions   | Prompt tips:<br>-Cost Center for All Account Certification Types is a text f<br>MBU Prefix (e.g., MD-).<br>-Sponsored or Non-Sponsored must be typed in as seen i<br>-The "Find All Account Certifications for Worker" checkbo | ield. Example use cases are a Cost Center ID, a<br>n the prompt title to return results.<br>x must be checked when using the Works prom | partial Cost Center Name, or an<br>pt. |
|   | Company/Cor    | npany Hierarchy 🤧                                                                                                    |                                                                                                    |                                        |
| I | Fiscal Period  |                                                                                                    | :=                                                                                                    |                                        |
|   | Account Certi  | fication Status                                                                                                    |                                                                                                    |                                        |
| 1 | Worktags       |                                                                                                    |                                                                                                    |                                        |
|   | Account Certi  | fication Name                                                                                                    |                                                                                                    |                                        |
|   | Cost Center fo | or All Account Certification Types                                                                                                    |                                                                                                    |                                        |
| 1 | My Account C   | ertifications (Awaiting or Completed by Me)                                                                                                    |                                                                                                    |                                        |
| : | Sponsored or   | Non-Sponsored?                                                                                                    |                                                                                                    |                                        |
|   | Grant PI       |                                                                                                    |                                                                                                    |                                        |
| I | Find All Accou | unt Certifications for Worker (Awaiting or Completed By)                                                                                                    |                                                                                                    |                                        |
|   | Worker         |                                                                                                    | :=                                                                                                    |                                        |
|   |                |                                                                                                    |                                                                                                    |                                        |

Additional Prompts have been added to the Status of Account Certifications report to improve reporting capabilities.

Be sure to use the Instructions provided at the top of the report should the filters not work as expected as some of them require specific techniques for usage.

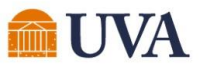

## **Reassignment Request Template – UBI QlikSense**

Once an Account Certification has been created and assigned to an employee, the only way for another employee to take action on that Account Certification is to *request the Account Certification business process be reassigned*. To facilitate streamlined requests, a template has been added to the Workday Account Certification UBI QlikSense module.

Note: Reassigning an Account Certification business process, does NOT update the applicable worktag roles (e.g., Grant Financial Analyst, Cost Center Manager, etc. role long-term. You must submit a <u>System Access Request</u> for those roles to be updated.

| 😑 🔻 💿 Workday                         | Account Certification Dashbo                                                                              | ard                                                                                               |          |        | Analyze<br>Sheet                   | ~      | Narrate<br>Storytelling         |
|---------------------------------------|----------------------------------------------------------------------------------------------------|---------------------------------------------------------------------------------------------------|----------|--------|------------------------------------|--------|---------------------------------|
|                                       | Workday Accou<br>Data last loaded. Ju<br>Published Apr 18, 22<br>Published to: Financ<br>for reporting on | nt Certification Dashboard<br>n 6, 2023, 4:56 AM<br>23, 3:58 PM<br>the status of Account Certific | ations   |        |                                    |        |                                 |
| Les Sneets 📈 Bookman                  | KS LY Stories                                                                                             |                                                                                                   |          |        |                                    |        |                                 |
| <ul> <li>Public sheets (8)</li> </ul> |                                                                                                    |                                                                                                   |          |        |                                    |        |                                 |
| dh.                                   | dh                                                                                                    | dh                                                                                                | dh       | dh     | dh                                 | dh     | dh                              |
| About Page                            | Dashboard                                                                                                 | Summaries                                                                                         | Overview | Detail | Sr Financial Dept<br>Approver List | Grants | Reassignment<br>Request Templat |
|                                       |                                                                                                    |                                                                                                   |          |        |                                    |        |                                 |

You can find a <u>Quick Reference Guide (QRG)</u> for using this template on the UVAFinance website.

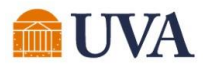

### **MFS Processed Prior to Month-End Closing**

A step has been added to the month-end closing process to run MFS a final time. This will mitigate balances remaining on the Project's Default Fund (e.g., FD068 Operating Project Default) from any activity posted on the final business day of the month. The remaining balances caused reconciling differences that Project Budget Specialists/Project Budget Managers had to monitor the next month to ensure they cleared out.

| Account Certification 9,                                                                                                    | Status (           | Certified                    |         |              |                |   |                    |   |
|----------------------------------------------------------------------------------------------------|--------------------|------------------------------|---------|--------------|----------------|---|--------------------|---|
| Company Inform                                                                                                    | ation              |                              |         |              |                |   |                    |   |
| Company/Company Hierarchy                                                                                                    | The Rector & Vis   | itors of the University of V | Arginia |              |                |   |                    |   |
| Account Set                                                                                                    | Standard           |                              |         |              |                |   |                    |   |
| Ledger                                                                                                    | Actuals            |                              |         |              |                |   |                    |   |
| Book                                                                                                    | Common Report      | ing Book                     |         |              |                |   |                    |   |
| Worktags                                                                                                    | PJ01160 MD-DN      | NED Op Acct CC1205 PAC       | LAC     |              |                |   |                    |   |
|                                                                                                    |                    |                              |         |              | 111            |   |                    | × |
|                                                                                                    | Criteria View by   | Fund                         | *       | and then by: | Select a Field | • | Refresh            |   |
|                                                                                                    | 3 herto            |                              |         |              |                |   | @ (!) <b>▼ d</b> k |   |
|                                                                                                    | Fund               |                              |         |              |                |   | Sum                |   |
| _                                                                                                    | EDMT University of | Operating Front State 02000  |         |              |                |   | 74 070 00          |   |
|                                                                                                    | FD068 Operating Pr | oject Default                |         |              |                |   | (1,436.00)         |   |
| NAMES OF THE OWNER OF THE OWNER OF THE OWNER OF THE OWNER OF THE OWNER OF THE OWNER OF THE OWNER OWNER OWNER OWNER OWNER OWNER OWNER OWNER OWNER OWNER OWNER OWNER OWNER OWNER OWNER OWNER OWNER OWNER OWNER OWNER OWNER OWNER OWNER OWNER OWNER OWNER OWNER OWNER OWNER OWNER OWNER OWNER OWNER OWNER OWNER OWNER OWNER OWNER OWNER OWNER OWNER OWNER OWNER OWNER OWNER | 1018               |                              |         |              |                |   | 24,492,98          | _ |

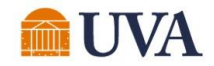

#### **Account Certification Enhancements**

# Upcoming / On the Roadmap

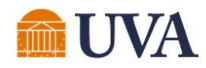

## **Activity Stream Functionality**

Later this month, we will enable Activity Stream functionality across various business objects in Workday. Activities included in this new area are:

- Comments that have been entered into the activity stream
- Related business process events
- Related business process comments

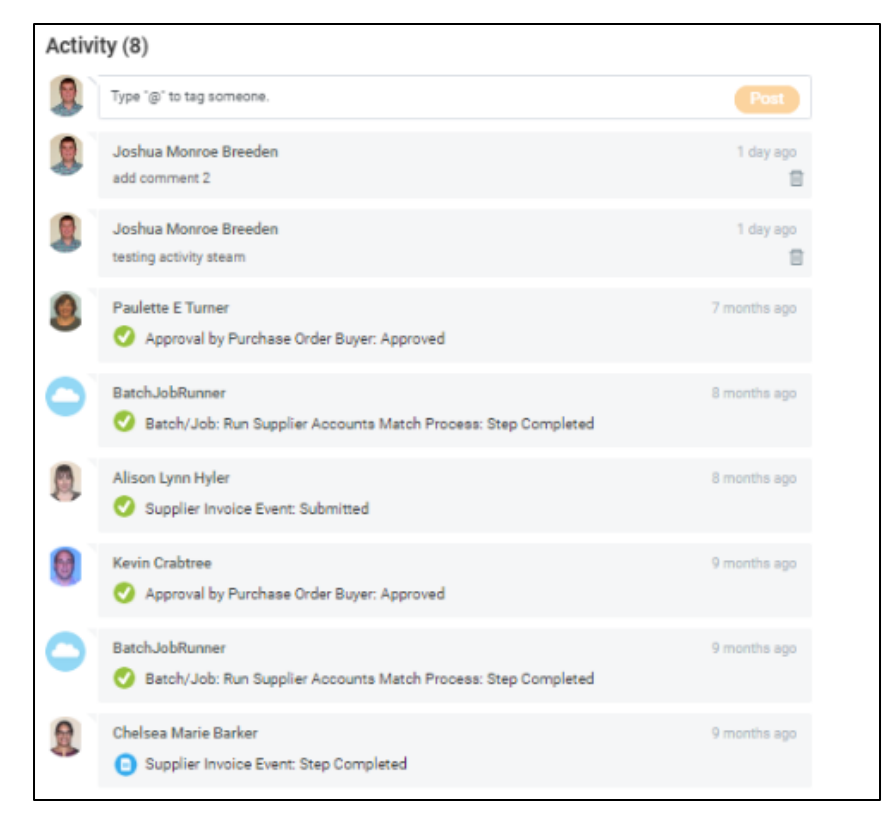

#### SOM use case:

One Preparer is envisioning using this functionality on Supplier Invoices (SI) to note that they have already reviewed the SI. If we surface the comments in the Details for Account Certification report, then they would know that they do not need to drill further into the details at that time. This will allow them to complete/track SI review throughout the month as opposed to waiting until Account Certifications have been created.

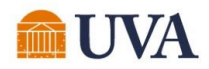

### **Account Certification Variance Reporting**

We are partnering with the Reporting team to add Account Certification Variance information into the UBI QlikSense module.

This will be a one-stop shop that Account Certifiers can use to view more detailed variance information that can be used in completing the Account Certification variance inbox tasks (or sharing with others who are responsible for remediating).

Those with an oversight role can use this report to monitor outstanding Account Certification Variances tasks.